From: <u>FLC CGIL Pisa</u> Sent: Monday, July 10, 2017 1:21 PM To: undisclosed-recipients: Subject: IMPORTANTE: Istanze on line e SCELTA DELLE SCUOLE

> Alle Istituzioni Scolastiche della provincia di Pisa con preghiera di inoltro al personale interessato

Carissime e carissimi,

dal 14 al 25 luglio è possibile compilare il modello B per la scelta delle scuole per gli incarichi di supplenza per il triennio 2017/2020.

Come ricorderete il modello può essere compilato esclusivamente accedendo al portale Istanze on line del MIUR.

#### Se siete già accreditati su Istanze on line:

dovete fare un accesso entro il 12 LUGLIO in modo da evitare che l'account venga disattivato.

Nel caso in cui non ricordiate più le credenziali per l'accesso è possibile recuperarle tramite l'apposita funzione utilizzando il codice fiscale

#### Se NON siete accreditati su Istanze on line:

occorre che provvediate con la massima urgenza; in allegato vi inoltriamo la guida per l'accesso che prevede due step

1) accesso sul portale e inserimento dei dati

2) completamento della procedura presso una qualunque segreteria scolastica

In allegato trovate anche la guida per la compilazione del modello B.

E' possibile prenotare <u>la consulenza</u> per la compilazione del modello <u>B</u> chiamando lo 050515200 o lo 050515245.

Un caro saluto nella speranza di esservi stati utili

Pasquale Cuomo e Mimma Lai

--Flc Cgil Pisa Viale Bonaini, 71 56125 Pisa tel: 050.515221 fax: 050.515203 per prenotazioni chiamare esclusivamente 050.515245 http://www.flc-toscana.it/joomla/flc-provinciali/flc-pisa

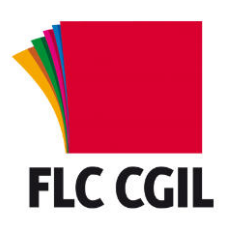

### Guida alla registrazione alle Istanze On Line

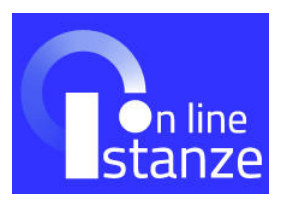

- Accedere alla sezione delle istanze online sul sito del Ministero: <u>http://www.istruzione.it/polis/Istanzeonline.htm</u>
- Sulla pagina iniziale è disponibile la <u>guida operativa</u> per le operazioni di registrazione e una sezione di <u>assistenza</u> nella quale sono disponibili una serie di FAQ sui problemi più ricorrenti.
- Per effettuare la registrazione è necessario essere in possesso di una qualsiasi casella di posta elettronica: verificare che la casella sia attiva, che si abbiano le credenziali di accesso (username e password) e non sia piena.
- Nel menù di sinistra fare clic su "Istruzioni per l'accesso al servizio".
- Leggere le istruzioni per accedere e fare clic su "qui".

Passaggio 1

• Compilare il campo "Codice fiscale" ed effettuare il controllo di sicurezza.

Passaggio 2

• Inserire i dati anagrafici richiesti (Nome, cognome, data e luogo di nascita, sesso), l'indirizzo e-mail e i consensi per la privacy.

Passaggio 3

• Controllare i dati inseriti precedentemente e confermare.

Passaggio 4

- Completare la fase di registrazione con clic su "Torna alla login".
- Controllare la propria casella di posta elettronica alla quale è stata inviata una e-mail contenente un link per confermare la registrazione. Effettuata la conferma, alla stessa casella di posta elettronica saranno inviati i dati di accesso: *Username* e *Password* (provvisoria). Fare clic su "Continua".
- Nella schermata di login inserire i dati di accesso ricevuti: si consiglia di copiare e incollare la password per evitare errori di digitazione.
- Effettuato l'accesso modificare la password: seguire le indicazioni fornite su lunghezza e tipologia di caratteri richiesti. Se la password è stata modificata correttamente è possibile accedere all'area riservata.
- Per abilitare il servizio fare clic su "Accedi a Istanze On Line". Sono richiesti ulteriori dati (domicilio, recapiti telefonici e dati per l'identificazione).
- Viene anche proposta una domanda per il recupero del codice personale. È opportuno utilizzare la domanda proposta (cognome da nubile della madre) evitando di utilizzarne altre che potrebbero essere dimenticate o variare nel tempo. Ricordare la risposta a questa domanda sarà utile nel caso di "smarrimento" del codice personale, per le operazioni di recupero dello stesso.

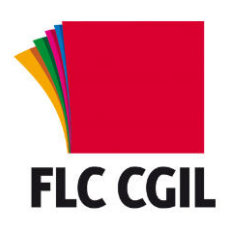

### Guida alla registrazione alle Istanze On Line

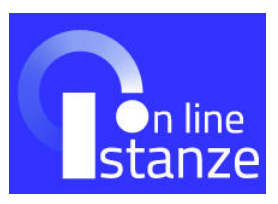

- Terminata questa fase è visualizzata la pagina conclusiva della registrazione con alcune avvertenze: da essa è possibile stampare o salvare il modulo di adesione che sarà anche inviato per e-mail insieme al codice personale temporaneo.
- Confermare questa schermata con il tasto "Accetto": nella nuova pagina si viene avvisati dell'invio della e-mail con il codice personale temporaneo e del modulo di adesione e di quello di delega. Uscire dalla pagina (Esci).
- Tornati nella pagina iniziale fare clic sul pulsante "Accedi": verrà richiesto il codice fiscale ed il codice personale temporaneo. Si consiglia di copiare e incollare il codice personale ricevuto per evitare errori di digitazione. Dopo averli inseriti fare clic su "Conferma".
- Se la procedura ha avuto esito positivo viene visualizzata la schermata di conferma ricezione; fare clic su "esci" per concludere la procedura.
- Stampare il modulo di adesione e recarsi presso una qualsiasi scuola per il riconoscimento. La firma va apposta al momento del riconoscimento fisico.
- Occorre portare anche il documento di riconoscimento indicato in fase di registrazione (e la relativa fotocopia fronte retro) e il tesserino del codice fiscale (e la relativa fotocopia) fornito dal Ministero dell'Economia o da quello della Salute.
- Il riconoscimento può essere effettuato, in caso di difficoltà dell'aspirante a recarsi presso una scuola, anche da un delegato seguendo le istruzioni presenti nella <u>guida operativa</u> di istanze online.
- Effettuato il riconoscimento si riceverà un altro messaggio e-mail con il quale si comunica l'attivazione dell'utenza.
- Accedere a Istanze On Line con Username e Password e procedere alla modifica (obbligatoria) del Codice Personale Temporaneo (CPT). In caso di smarrimento del CPT, è possibile richiederlo con un nuovo invio cliccando sul link "Ripetizione invio Codice Personale Temporaneo".
- Se la procedura si è conclusa positivamente appare una schermata di conferma.
- Una volta effettuate queste operazioni si è abilitati ad accedere a Istanze On Line.

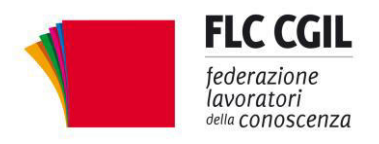

# Graduatorie di circolo e d'istituto

Personale docente ed educativo triennio 2017/18-2018/19-2019/20

giugno 2017

## Compilazione modello B di scelta delle scuole

| Scadenza per la<br>presentazione del<br>modello                                                             | La compilazione avverrà con modalità web attraverso le <u>istanze online</u> del Miur dal 14 luglio <b>fino al 25 luglio 2017.</b>                                                                                                    |
|----------------------------------------------------------------------------------------------------|----------------------------------------------------------------------------------------------------|
| Chi deve compilare il<br>modello B?                                                                         | Dovranno compilare il modello B sia gli inclusi nelle sole<br>graduatorie ad esaurimento che coloro che hanno<br>presentato domanda per le graduatorie d'istituto di II e III<br>fascia.                                                                                                    |
| Il modello B è solo<br>online o deve essere<br>spedito o consegnato a<br>mano presso la scuola<br>capofila? | <ul> <li>Il modello B va compilato esclusivamente online. La procedura termina lì, come indicato nella Guida del ministero per la compilazione: non è necessario consegnare il modello alla scuola capofila.</li> <li>Ogni inoltro avrà l'effetto di salvataggio dei dati acquisiti e contemporaneamente di: <ul> <li>produrre un pdf (salvato nell'archivio della pagina personale di Istanze online)</li> <li>inviare una mail al docente</li> <li>depositare la domanda in una base informativa dedicata.</li> </ul> </li> <li>Dopo la chiusura per la presentazione del modello B il sistema informativo provvederà alle successive elaborazioni e all'inoltro alla scuola capofila.</li> </ul> |
| A chi va indirizzato il<br>modello B?                                                                       | Il modello B <b>va indirizzato alla stessa scuola</b> alla quale<br>è stata presentata la domanda per la II e/o III fascia.<br>Per coloro che sono inclusi solo nelle graduatorie ad<br>esaurimento ad una scuola di grado più elevato tra quelle<br>indicate: le scuole prescelte possono appartenere anche ad<br>una provincia diversa da quelle nelle quali si è inclusi nelle<br>graduatorie ad esaurimento, ovvero nella provincia nella<br>quale si è presentata domanda per la II o la III fascia.                                                                                                    |
| È possibile confermare<br>le scuole già scelte nel<br>2014?                                                 | Il modello B va sempre compilato: non è prevista la conferma in automatico. <b>Chi non compila il modello B</b> , per il triennio 2017/20 sarà inserito solo nelle graduatorie di istituto della scuola capofila alla quale è stato consegnato il modello cartaceo (per II e/o III fascia), per i soli insegnamenti in essa impartiti<br><b>Se si conferma la stessa provincia</b> di inserimento, verranno visualizzate le sedi già espresse nel 2014. Si potrà confermare quelle o sostituirle. Bisogna comunque sostituire necessariamente quelle che non esistono più in seguito a dimensionamenti e accorpamenti avvenuti negli ultimi anni (saranno evidenziate in rosso).                    |

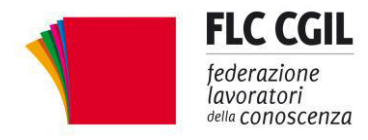

## Graduatorie di circolo e d'istituto

Personale docente ed educativo triennio 2017/18-2018/19-2019/20

giugno 2017

| Quanti modelli B si<br>possono compilare e<br>quante scuole è<br>possibile scegliere?    | <b>Il modello B è unico</b> , valido per tutte le classi di<br>concorso/posti di insegnamento cui si ha accesso con titolo<br>di studio e/o abilitazione, cioè gli spazi a disposizione<br>saranno sempre 20, indipendentemente dal numero di<br>insegnamenti per i quali ci si inserisce.<br>L'aspirante può richiedere un massimo di 20 istituzioni<br>scolastiche, appartenenti alla medesima provincia, con il<br>limite, per quanto riguarda la scuola dell'infanzia e<br>primaria, di 10 istituzioni di cui, al massimo, 2 circoli<br>didattici.<br>Pertanto, chi accede per più insegnamenti sceglie quale<br>spazio (cioè quante scuole) destinare all'una o all'altra. |
|------------------------------------------------------------------------------------------|----------------------------------------------------------------------------------------------------|
| Quante sedi sono<br>esprimibili per il docente<br>che accede a infanzia<br>e/o primaria? | L'aspirante che abbia insegnamenti di scuola dell'infanzia e<br>primaria può richiedere al massimo 10 scuole fra circoli e<br>istituti comprensivi. I circoli non possono essere più di due,<br>ad eccezione delle province che abbiano disposto la deroga<br>a tale vincolo. L'aspirante che abbia anche insegnamenti di<br>scuola secondaria può chiedere fino a 20 scuole.<br>Per infanzia e primaria è possibile esprimere la volontà di<br>usufruire delle <b>supplenze fino a 10 giorni</b> per un<br>massimo di 7 istituzioni scolastiche (sempre con il limite<br>dei 2 circoli), con un "flag" nell'apposita schermata.                                                |
| Chi compila e inoltra il<br>modello B, come potrà<br>rimediare ad un errore?             | <b>Entro la data di scadenza</b> (25 luglio 2017) il modello B potrà essere modificato. L'importante è effettuare, ogni volta, un nuovo inoltro. Il sistema acquisirà solo l'ultimo modello inoltrato.                                                                                                    |

Ricordiamo che per poter compilare il modello B è necessario, preliminarmente, registrarsi sul sito del Ministero attraverso la procedura delle istanze online. Sul nostro sito è disponibile una <u>guida</u> con le istruzioni per la registrazione. Presso le <u>nostre sedi locali</u> è stato predisposto uno specifico servizio di consulenza.